## 云南市场监管企业登记全程电子化系统

## 变更(备案)登记

## 操作手册

云南省市场监督管理局

2024年7月22日

# 目录

| 1. 系约 | 充概要         |   |
|-------|-------------|---|
| 1.1 己 | 支持的浏览器列表及设置 |   |
| 1.2 系 | 统介绍         | 3 |
| 2. 操作 | 乍说明         | 4 |
| 2.1.  | 首页          | 4 |
| 2.2.  | 系统登录        | 4 |
| 2.3.  | 变更(备案)登记    | 7 |
| 2.4.  | 我的办理记录      |   |
| 2.5.  | 下载打印文书      |   |
| 2.6.  | 退出系统        |   |

声明:本手册举例中所用的单位(部门)、人名和数据若非特别申明,均属 虚构,未得到云南省工商行政管理局的书面认可,不得为任何目的、以任何形式 或手段(电子的或机械的)复制或传播本手册中任何内容。

### 1. 系统概要

#### 1.1 已支持的浏览器列表及设置

为方便您顺利进行企业变更(备案)网上登记申报,请您使用 IE9 及以上版本的浏览器,并关闭浏览器兼容性设置,或使用火狐、Chrome 等浏览器。目前 支持主要浏览器名称及版本如下:

| 浏览器名称及版本     | 注意事项            |
|--------------|-----------------|
| IE9.0-IE11.0 | 请关闭浏览器兼容性设置     |
| 360 安全浏览器    | 请使用极速模式,并清除历史缓存 |
| 火狐           |                 |
| Chrome       |                 |

### 1.2 系统介绍

企业申报变更(备案)登记业务,登录全程电子化系统,进行"名称变更"、 "企业类型变更"、"地址变更"、"注册资本变更"、"经营期限(营业期限)变更"等 事项的变更或备案申请。

## 2. 操作说明

## 2.1. 首页

登陆云南市场监督网上办事大厅。地址 <u>http://gsxt.ynaic.gov.cn/webportal1/</u>

|                                  |                                | Д<br>Д           | 南市场上               | <b>监管网</b>        | 上办事大               | 厅             |         |             |
|----------------------------------|--------------------------------|------------------|--------------------|-------------------|--------------------|---------------|---------|-------------|
|                                  | 市场主体信用信息公示查询<br>请输入企业名称/注册号/统一 | 一社会信用代码          | Q                  |                   |                    |               | 〕户登录    | X           |
|                                  | 业务力                            | 理                | i i                | 个体工商户             | 专区                 |               |         | 0.00        |
| 云南省多证合一备案<br>信息及外商投资信息<br>报告填报平台 |                                |                  |                    |                   |                    | 27 名称自主申报     | ٩       | 常见问题答疑      |
| 国家企业信用<br>信息公示系统                 | 我要准备开业<br>(名称自主中报)             | 我要设立、変更、<br>注销企业 | 我要填报信用信息<br>(信用修复) | 2<br>我要申请<br>准营准办 | 我要申请<br>资质认证/认定/标准 | 我要开办<br>食品类企业 | 我要投诉举报  | 浏览器<br>设置说明 |
|                                  | 🔷 企业名称库                        | 开放查询             |                    |                   |                    | Ø办事           | 指南      | 电子营业执照操作指南  |
|                                  | 🚇 名称自主申                        | 报                |                    |                   |                    | @ 办举          | 指南 🛛 办理 |             |
|                                  |                                |                  |                    |                   |                    |               |         |             |

## 2.2. 系统登录

在全程电子化登录页面,点击用户登录,可分别选择"我是工商联络员"和"我 有电子营业执照"两种方式登录到全程电子化系统。

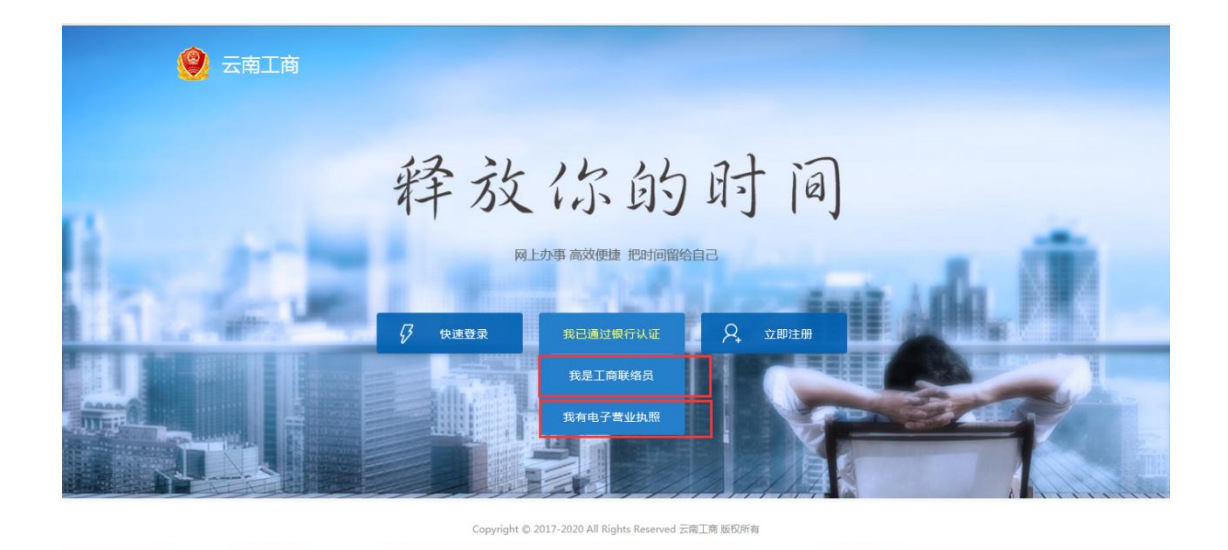

1、工商联络员方式登录

点击"其他方式登录->我是工商联络员"进入工商联络员登录页面,分别填写 "统一社会信用代码/注册号"、"工商联络员身份证号"信息,系统会自动匹配出"企 业名称"、"工商联络员姓名"、"工商联络员手机号",然后点击【获取验证码】 按钮在联络员手机号上获取验证码信息,验证码填写后,点击【登录】按钮即可 进入全程电子化系统。

| 联络员登录        | ×                                                                                        |
|--------------|------------------------------------------------------------------------------------------|
| 53010000L 04 |                                                                                          |
| 5303 21      |                                                                                          |
| 昆明:  资有限公司   |                                                                                          |
| (F)          |                                                                                          |
| 183*****461  |                                                                                          |
| 获取验证码        |                                                                                          |
| 变更 登录        |                                                                                          |
|              | 联络员登录         530100000       04         5303       21         夏明:       受有限公司         個 |

2、电子营业执照方式登录

.

点击"其他方式登录->我有电子营业执照"进入二维码扫描登录页面。

| 2//authenticationService/tokenlogin.do?url_flag=TEST_LOGIN_01&ext= ・ ・ ・ ・ ・ ・ ・ ・ ・ ・ ・ ・ ・ ・ ・ ・ ・ ・ ・ | Image: Image: Imag |
|----------------------------------------------------------------------------------------------------|----------------------------------------------------------------------------------------------------|
|                                                                                                    |                                                                                                    |
|                                                                                                    |                                                                                                    |

在二维码扫描前,先打开手机上的"电子营业执照"app应用,进行企业登录,

登录后使用手机电子营业执照 app 上的"扫一扫"功能,对准页面上的二维码进行 扫描,扫描成功后,手机上进行授权登录,则全程电子化系统会自动登录成功, 并返回相应的全程电子化系统页面。

### 2.3. 变更(备案)登记

在业务办理区中找到企业变更(备案登记),点击办理,进入到业务办理页 面。

|                 | 77.74E              |                       | 个件上闭广        | コを区                |                  |                                       |
|-----------------|---------------------|-----------------------|--------------|--------------------|------------------|---------------------------------------|
|                 |                     |                       |              |                    | <b>01</b> 食品经营许可 | Q                                     |
|                 | I                   | <b>(</b>              | 1            | <b>I</b>           | 1                | 1                                     |
| 我要准备开<br>(名称自主申 | 业 我要设立、变<br>报) 注销企业 | 更、 我要填报信用信息<br>(信用修复) | 我要申请<br>准营准办 | 我要申请<br>资质认证/认定/标准 | 我要开办<br>食品类企业    | 我要投诉举报                                |
| 🖴 开办金           | 业"一窗通"              |                       |              |                    |                  | □ □ □ □ □ □ □ □ □ □ □ □ □ □ □ □ □ □ □ |
| 昌 外资金           | 主业及分支机构登记           |                       |              |                    | Ø 办事指南           | 1 🛛 办理                                |
| 🗐 农民专           | 业合作社登记              |                       |              |                    | Ø 办事指南           | [ 図 办理                                |
| 🖴 企业变           | ぎ更(备案)登记            |                       |              |                    | Ø 办事指南           | 國办理                                   |
| 🖴 企业注           | 三销登记                |                       |              |                    | Ø 办事指南           | 1 🛛 办理                                |
| 😐 营业执           | u照遗失补领、换发           | 2                     |              |                    | Ø办事指南            | 1 🛛 办理                                |

以"有限责任公司"类型的变更(备案)登记为例,操作说明如下:

点击左侧"变更(备案)登记"进入。

| ■ 功能导航     | <ul> <li>② 首页 &gt; 企业登记 &gt; 交更( 音素 ) 登记 &gt; 编辑申请案</li> <li>③ 基本情况</li> <li>③ 申请材料</li> </ul> |      |
|------------|------------------------------------------------------------------------------------------------|------|
| ・ 办理流程     |                                                                                                |      |
| ・设立登记      | 被委托人                                                                                           |      |
| ・ 変更(备案)登记 |                                                                                                |      |
| ・ 材料确认签名   | 委托代理人:                                                                                         |      |
| ・我的办理记录    | 证件类型: 中华人民共和国居民身份证 💌 *                                                                         |      |
|            | 证件号码: *                                                                                        |      |
|            | 联系电话: 183. *                                                                                   |      |
|            | 名称变更                                                                                           | [变更] |
|            | 心心之致。 医相中检查染素很分别                                                                               |      |

变更(备案)登记包括"名称变更"、"企业类型变更"、"地址变更"、"注册 资本变更"、"经营期限(营业期限)变更"、"经营范围变更"、"股东(股权)变更"、 "法定代表人变更|董事、监事、经理备案"、"章程备案"、"清算组成员备案"、"分 公司备案"、"党建信息"等变更事项。根据所需变更的事项,点击其右侧对应的 【变更】或【备案】按钮,可编辑变更后内容,依次填写所有需要变更的事项。

"名称变更"、"企业类型变更":

| 名称变更   |               | [变更]       |
|--------|---------------|------------|
| 企业名称:  | 昆明宁帅商贸有限公司    |            |
| 企业类型变更 |               | [取消变更还原数据] |
| 企业类别:  | 私营企业          | 变更前        |
| 企业类型:  | 有限责任公司(自然人独资) |            |
| 企业类别:  | 私营企业          | 变更后        |
| 企业类型:  | 有限责任公司(自然人独资) |            |

"地址变更":

| 城市:     | 昆明市                           | 区(長): 官渡区       |                      |
|---------|-------------------------------|-----------------|----------------------|
| 乡镇(街道): |                               | 居(村)委会:         |                      |
| 详细地址:   |                               |                 |                      |
| 地址:     | 云南省昆明市官渡区拓东路岔街13号集丰岔街庭院写字楼4幢1 | 楼101号           |                      |
| 城市:     | 昆明市                           | 区(县): 曹渡区 💌 * [ | <b>]</b> <u>填写说明</u> |
| 乡镇(街道): |                               | 居(村)委会:         |                      |
| 详细地址:   | 昆明 *                          |                 |                      |

"注册资本变更、经营期限(营业期限)变更":

| 注册资本变更               | 【取消变更还原数据】 |
|----------------------|------------|
| 注册资本: 300.00000万元    | 变更前        |
| 注册资本: 200.000000 *万元 | 变更后        |
| 经营期限(营业期限)变更         | [变更]       |
| 设立时间 2016年07月19日     |            |
| 经营期限(营业期限): 10年      |            |

"经营范围变更":

| 主营行业门类:                        | 批发和零售业                                                                                                    |
|--------------------------------|----------------------------------------------------------------------------------------------------|
| 主营行业类别:                        | 其他未列明批发业                                                                                                    |
| 经营类别:                          | 其它类                                                                                                    |
|                                |                                                                                                    |
| 经营范围:                          | 建筑材料、装饰材料、日用百货、服装鞋帽、矿产品、工艺集术品、通讯器材、医疗器械、普通机械及设备、电器机械及器材、办公用品、汽车等配件、3<br>品的销售。(依法须经批准的项目,经相关部门批准后方可开展经营活动)           |
| 经营范围 :<br>主营行业门类 :             | 建筑材料、築物材料、日用百货、服装鞋幅、矿产品、工艺美术品、通讯器材、医疗器械、普通机械及设备、电器机械及器材、办公用品、汽车零配件、3<br>品的销售。(依法须经批准的项目,经相关部门批准后方可开展经营活动)<br>批发和零售业 |
| 经营范围 :<br>主营行业门类 :<br>主营行业类别 : | 建筑材料、築物材料、日用百货、服装鞋幅、矿产品、工艺集木品、通讯器材、医疗器械、普通机械及设备、电器机械及器材、办公用品、汽车等配件、3<br>品的销售。(依法须经批准的项目,经相关部门批准后方可开展经营活动)<br>批发和零售业 |

"股东(股权)变更"、"法定代表人变更|董事、监事、经理备案"、"章程 备案":

| 名称                                  | 出资者类型                                                       | 认缴出资                                                               | 实驗出资                   | 操作                         |
|-------------------------------------|-------------------------------------------------------------|--------------------------------------------------------------------|------------------------|----------------------------|
| 李蓢                                  | 投资自然人                                                       | 200.000000万人民币                                                     |                        | 编辑丨删                       |
|                                     |                                                             |                                                                    |                        |                            |
| 人变更   董事、监事、                        | 经理备实生添加人员                                                   | 117:200.0000000000000000000000000000000000                         | HT: 0.00000000AEm      | [取消变更还愿                    |
| 人交更   董事、监事、<br>#名                  | 经理备资 + 添加人员                                                 | 1917:200.00000の小氏の<br>単位                                           | 田子: 0.000000万人氏巾<br>取劣 | 【取消变更还愿<br>相关操作            |
| 人変更   董事、监事、<br>姓名<br><sub>徐飞</sub> | 经理备案 <u>+ 透加人员</u><br>■ ■ ■ ■ ■ ■ ■ ■ ■ ■ ■ ■ ■ ■ ■ ■ ■ ■ ■ | (1)<br>(1)<br>(1)<br>(1)<br>(1)<br>(1)<br>(1)<br>(1)<br>(1)<br>(1) | HT: 0.000000万人民府<br>監事 | 【取消变更还愿<br>相关器作<br>编辑   删除 |

"清算组成员备案"、"分公司备案"、"党建信息":

| 清算组成员备案 + 添加人员       |       |     |             | [取消备案还原数据] |
|----------------------|-------|-----|-------------|------------|
| 姓名                   | 职务    | 地址  | 联系电话        | 相关操作       |
| 李勇                   | 清算组组长 | 昆明  | 13412341234 | 编辑 删除      |
| 分公司备案                |       |     |             | [备案]       |
| 企业名称                 | 注册号   | 负责人 | 营业场所        | 相关操作       |
| 党建信息                 |       |     |             |            |
| 是否建立党建组织: 💿 是 💿 否    | *     |     |             |            |
| 党员(预备党员)人数:          |       |     |             |            |
| 法定代表人党员标志: 🛛 💿 是 🔵 否 |       |     |             |            |

变更事项对应的变更后内容填写完后,点击【下一步】,弹出变更内容列表,确认无误后点击【确认】按钮即可进入下一步。如确认信息存在问题,则点击【返 回修改】按钮,重新调整后再进入下一步。

| 云南省企业网                                     | 【上登记     | 系统                 |                                                                                                    | 息好,云南旗                                                                   | 1<br>商企业管理有限公司 [待申报] [退出] |
|--------------------------------------------|----------|--------------------|----------------------------------------------------------------------------------------------------|--------------------------------------------------------------------------|---------------------------|
|                                            | <u> </u> | 司 <b>么</b> 安<br>确认 |                                                                                                    | ×                                                                        | [各案]                      |
| ■ 功能导航                                     | 请认真      | 核对以下的修改内容          | 穿是否准确:                                                                                                    |                                                                          | 相关操作                      |
| <ul> <li>         ・</li></ul>              | 变更       | 备案内容列表             |                                                                                                    |                                                                          | [修来]                      |
| <ul> <li>変更(备案)登记</li> </ul>               | 18-9     | 变更备案事项             | 变更前内容                                                                                                    | 变更后内容                                                                    |                           |
| <ul> <li>增补证照登记</li> <li>材料确认签名</li> </ul> | 1        | 经营范围变更             | 企业管理咨询、投资管理咨询、经济信息咨询,企业<br>营销策划,组织文化艺术交流活动(演出除外)及商<br>品履览展示活动;设计、制作、代理、发布国内各类<br>广告;国内容易、物资供销                                                                                                    | 许可项目:互联网信息服务(依法须经批准的项目,<br>经相关部门批准后方可开展经营活动,具体经营项目<br>以相关部门批准文件或许可证件为准)。 |                           |
| • 我的办理记录                                   | 2        | 投资人(股权)变更          | 付板(出資比例1.1.11%):50.0万元;<br>30個成(出资比例4.44%):20.0万元;<br>30個(出货股約8.89%):40.0万元;<br>7.4.6.6.12%]-20.0万元;<br>增能呢(出资比例4.44%):20.0万元;<br>强长用达例4.44%):20.0万元;<br>强大增(出货比例4.44%):20.0万元;<br>亦利强(出资比例4.5.56%):70.0万元;<br>亦利强(出资比例1.5.56%):70.0万元; | 划佳栋(出图比例37.5%)2021-12-06: 如识产权3<br>0.0万元人民币;<br>高飞转(出图比例62.5%): 50.0万元;  |                           |
|                                            | 法        | 記代表人党员标志: 〇 是      | O 音<br>下一步                                                                                                    | 道照修改 輸认                                                                  |                           |

确认修改后,进入"申请材料"标签页中,可选择自然人签名方式。页面下方显示企业变更(备案)登记所需的申请材料信息,点击【预览】按钮依次查看每个文书信息

一、选择"区块链云签名",操作步骤如下:

| 云南省企业                                                                                                  | 网上登记系统                                                                                                    | 您好。云南该商企业管理有                                     | <mark>1</mark><br>有限公司 【待申报】 【退出】 |
|----------------------------------------------------------------------------------------------------|----------------------------------------------------------------------------------------------------|--------------------------------------------------|-----------------------------------|
| <ul> <li>功能导航</li> <li>小環流程</li> <li>设立登记</li> <li>变更(备案)登记</li> <li>増补证限登记</li> <li>材料曲认签名</li> </ul> | <ol> <li>医本情况</li> <li>申请材料</li> <li>● 自然人签名方式一: 医块链云签名(手机电子签名)</li> <li>型、 一、 一、 一、 一、 一、 一、 一、 一、 一、 一、 一、 一、 一、</li></ol> | ·化方式完成手机电子整名。所有电子整名及各类<br>提示,电脑端插入银行U后,下载安装服动程序。 | :已签名文件存储于可信区<br>,完成电子签名。          |
| · 我的办理记录                                                                                               | 新生成人来名力人: 成米方正式成人的: 米田田和田田田田和大的田田田子和田田田田田田。<br>材料名称                                                                          | 填报方式                                             | 相关操作                              |
|                                                                                                    | 公司登记(备案)申请书                                                                                                    | 系统自动生成                                           | 預览                                |
|                                                                                                    | 公司章程                                                                                                    | 系统自动生成                                           | 编辑丨预览                             |
|                                                                                                    | 关于修改公司章程的决议、决定                                                                                                    | 系统自动生成                                           | 编辑丨到现                             |
|                                                                                                    | 双各知承诺书                                                                                                    | 系统自动生成                                           | 预定                                |
|                                                                                                    | 股东双方签署的股权特让协议或者股权交割证明                                                                                                    | 系统自动生成                                           | 编辑丨预览                             |
|                                                                                                    | 报纸上刊登公司减少注册资本公告科报和公司债务清偿成者债务担保情况的说明                                                                                          | 系统自动生成                                           | 编辑丨預览                             |
|                                                                                                    | 上一步 暫存 提交签名                                                                                                    |                                                  |                                   |

点击【上一步】按钮,页面跳转到上一步申请相关信息,可对上一步的申请 相关信息进行修改和完善。

点击【暂存】按钮,可将所登记的申请信息进行保存,不会对任何填写项目 进行校验,且申请信息不会提交到工商局审核。

点击【提交签名】,录入人员身份信息。(注意:必须完成文书的预览才能 点击提交签名)弹出签名人额外补充信息页面。补充完成签名人的手机号码,点 击【确定】。

| 云南省企业网                                                                                                 | 上登记系统                                                                                                    |                                                          | 您好,云南镇商企业管理有限2                            | <mark>1]</mark><br>公司 [神中报] [退出] |
|----------------------------------------------------------------------------------------------------|----------------------------------------------------------------------------------------------------|----------------------------------------------------------|-------------------------------------------|----------------------------------|
| <ul> <li>功能导航</li> <li>办理流程</li> <li>设立登记</li> <li>変更(备来)登记</li> <li>增补证照登记</li> <li>材料确认签名</li> </ul> | <ol> <li>五本情況</li> <li>自然人签名方式一: 戶<br/>提交申请,各签名人從<br/>块链,并規定常態以快</li> <li>自然人签名方式二: 有<br/>份統模式,各签名人为</li> <li>社意事項: 1、签名方式一<br/>2、同一"項申请<br/>企业法人签名)</li> </ol> | ② 申請材料<br>至名人整分补充信息                                      | 手机电子簇名。所有电子探名及各类已第<br>端插入银行U前,下载安装服动程序,完) | ·名文件存储于可信区<br>成电子量名。             |
| • 我的办理记录                                                                                               |                                                                                                    | 签名人 手机号码 确认手机号                                           | 填报方式                                      | 相关操作                             |
|                                                                                                    | 公司登记(备案)申请书                                                                                                    | 端記(史): 155年、1452 155年、155年、155年、155年、155年、155年、155年、155年 | 系统自动生成                                    | 现效                               |
|                                                                                                    | 公司章程                                                                                                    | (55.                                                     | 系统自动生成                                    | 编辑丨预览                            |
|                                                                                                    | 关于修改公司章程的决议、初                                                                                                    |                                                          | 系统自动生成                                    | 编辑丨预览                            |
|                                                                                                    | 双告知承诺书                                                                                                    | WV/E AXXH                                                | 系统自动生成                                    | 预览                               |
|                                                                                                    | 股东双方签署的股权转让协议                                                                                                    | 或者般权交割证明                                                 | 系统自动生成                                    | 编辑丨预览                            |
|                                                                                                    | 报纸上刊登公司减少注册资本                                                                                                    | 公告祥报和公司债券清偿或者债务担保情况的说明                                   | 系统自动生成                                    | 1944   HOM                       |
|                                                                                                    |                                                                                                    | 上一步 智存 提交签名                                              |                                           |                                  |

完成签名人的手机号码录入后,系统弹出确认信息,确认无误后,点击【确 定】,系统弹出操作成功页面。

| 云南省企业网                                                                                                 | 上登记系统                                                                                                    |                                                                                                    | TT-                                         | 您好,云南滇商企业管理4                      | 1<br>有限公司 【侍甲报】 [退出]      |
|----------------------------------------------------------------------------------------------------|----------------------------------------------------------------------------------------------------|----------------------------------------------------------------------------------------------------|---------------------------------------------|-----------------------------------|---------------------------|
| <ul> <li>功能导航</li> <li>办理流程</li> <li>设立登记</li> <li>变更(备案)登记</li> <li>增补证照登记</li> <li>材料确认签名</li> </ul> | <ol> <li>五本情况</li> <li>自然人签名方式一: 区块链云签名(纤矾机<br/>进交申请,各签名人收到鉴名短信,点面现信<br/>块地,并规定实能以处理书证,差名信息发会</li> <li>信然人签名方式二: 银行户面差名<br/>代线煤式,各签名力方式二、银行回答名</li> <li>代线煤式,各签名力方式一、银行回答名</li> <li>建态学项、一、整合方式一日选定后无法更变、</li> <li>1. 回一弯申请,各签名的意人以印册<br/>会谈人签名方式; 照为会说法认为</li> </ol> |                                                                                                    | 各类文书材料以数字化方式完成手机<br>笔名时, 根据系统犯示, 电脑端插<br>笔, | 电子装着。所有电子装着及各类<br>入银行U盾,下载安装驱动程序。 | 3.已签名文件存储于可信区<br>,完成电子签名。 |
| • 我的办理记录                                                                                               |                                                                                                    | 请认真核对您所填写的企业信息,一经提交,将<br>不得进行修改。请申请人、各股东(投资人)、<br>计完化主, (均在, 10, 20, 20, 20, 20, 20, 20, 20, 20, 20, 2 |                                             | 填报方式                              | 相关操作                      |
|                                                                                                    | 公司登记(各案)申请书                                                                                                    | 法正代表入(执行争劳言饮入、贝贡入)等相关<br>签字人根据收到短信进行签名操作。<br>你确定坦杰%名吗?                                                 |                                             | 系统自动生成                            | 预览                        |
|                                                                                                    | 公司章程                                                                                                    | 心明之远又亚古时:                                                                                              |                                             | 系统自动生成                            | 编辑丨预览                     |
|                                                                                                    | 关于修改公司章程的决议、决定                                                                                                    | 确定取消                                                                                                   |                                             | 系统自动生成                            | 编辑丨预览                     |
|                                                                                                    | 双告知承诺书                                                                                                    |                                                                                                    |                                             | 系统自动生成                            | 预规                        |
|                                                                                                    | 股东双方签署的股权转让协议或者股权交割证明                                                                                                    |                                                                                                    |                                             | 系统自动生成                            | 编辑丨班览                     |
|                                                                                                    | 报纸上刊登公司减少注册资本公告样报和公司债务情                                                                                                    | 偿或者债务担保情况的说明                                                                                           |                                             | 系统自动生成                            | 1004年(1960年)              |
|                                                                                                    | 上一步                                                                                                    | 暫存 提交签名                                                                                                |                                             |                                   |                           |

提交完签名后,页面录入的自然人手机号码会收到短信链接。点击短信链接, 进入到签署页面。(注意页面所展示的文件都需要完成签署)确认无误后点击提 交。如存在有自然人信息录入错误,可以联系其他未签署的自然人点击【更多】 →【拒绝签署】,在我的办理记录里即可重新提交办理信息。

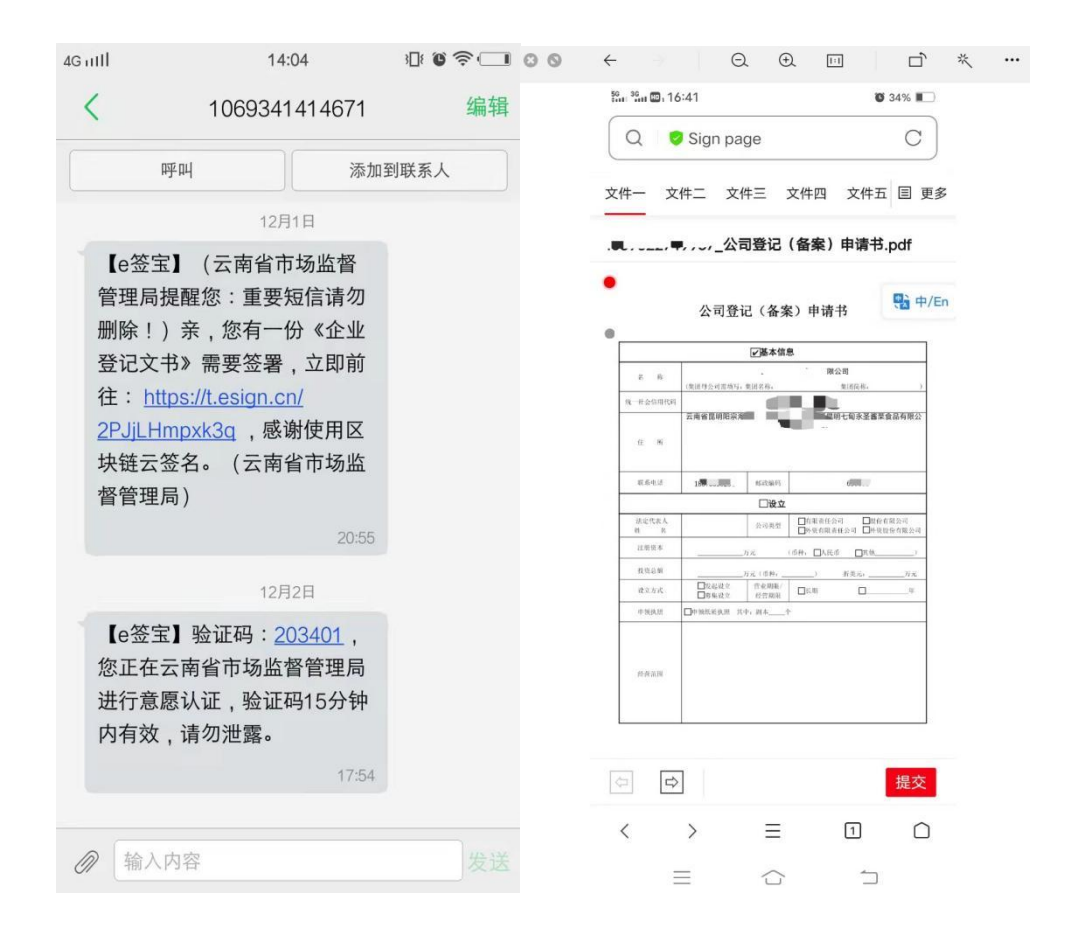

所有签署人完成签署后,需在我的办理记录里点击【提交】,由当地的市场监督管理局审核通过后,企业可在"我的办理记录"中打印相关申请材料,携带 所有材料到企业所属登记机关窗口进行受理、审核、打印执照。

二、选择银行 u 盾方式, 操作步骤如下:

点击【材料签名】按钮,进入"材料确认签名"页面。

| <ul> <li>功能导航</li> <li>・ 办理流程</li> <li>・ 次→第23</li> </ul> | 申请日期 企业名称   |      | 申请英型 | •          |       | 查询           |
|-----------------------------------------------------------|-------------|------|------|------------|-------|--------------|
| <ul> <li>・ 反立立に</li> <li>・ 材料确认签名</li> </ul>              | 查询结果        |      |      |            |       |              |
| • 我的办理记录                                                  |             | 企业名称 | 申请类型 | 申请日期       | 申请状态  | 相关操作         |
|                                                           | 云南鑫睿源投资有限公司 |      | 设立   | 2015-07-07 | 待材料签名 | 签名   编辑   删除 |
|                                                           |             |      |      |            |       |              |
|                                                           |             |      |      |            |       |              |
|                                                           |             |      |      |            |       |              |
|                                                           |             |      |      |            |       |              |
|                                                           |             |      |      |            |       |              |
|                                                           |             |      |      |            |       |              |
|                                                           |             |      |      |            |       |              |

页面上默认显示所有待确认签名的企业信息,也可以输入查询条件,比如申 请日期、申请类型、企业名称等多种条件,点击【查询】按钮,可查询出满足查 询条件的企业申请信息。

然后在"查询结果"列表下点击【签名】按钮进入"材料确认签名"页面,如图 所示,依次预览申请材料。

| 🧐 云南工商企                                    |                                                                                | 题好,即   | <mark>]</mark><br>[将金名] [混出] |
|--------------------------------------------|--------------------------------------------------------------------------------|--------|------------------------------|
| ■ 功能导航                                     | <ul> <li>② 首页 &gt; 企业登记 &gt; 材料确认签名</li> <li>③ 申請材料</li> <li>③ 材料签名</li> </ul> |        |                              |
| <ul> <li>・ 办埋流程</li> <li>・ 设立登记</li> </ul> | 材料名称                                                                           | 填报方式   | 相关操作                         |
| <ul> <li>材料确认签名</li> </ul>                 | 公司登记(备宽)申请书                                                                    | 系统自动生成 | 预览                           |
| • 我的办理记录                                   | 指定代表或者共同委托代理人授权委托书                                                             | 系统自动生成 | 预览                           |
|                                            | 公司章程                                                                           | 系统目动生成 | 预览                           |
|                                            | 法定代表人、董事、监事和经理的任职文件                                                            | 系统自动生成 | 预览                           |
|                                            | 住所使用证明(昆明市住所使用情况承诺书)                                                           | 系统自动生成 | 预施                           |
|                                            | 双造知承诺书                                                                         | 系统自动生成 | 预览                           |
|                                            | 步一步                                                                            |        |                              |

点击【下一步】按钮,进入"材料签名"页面,显示待签名文件信息。

| 🔮 云南工商企                                                                      |                                                                                                 | ŧ₩) |
|------------------------------------------------------------------------------|-------------------------------------------------------------------------------------------------|-----|
| <ul> <li>□ 功能导航</li> <li>・ か理流程</li> <li>・ 设立登记</li> <li>・ は別表し客名</li> </ul> | <ul> <li>② 百页 &gt; 企业登记 &gt; 材料编队签名</li> <li>③ 申请材料</li> <li>② 材料签名</li> <li>待签名文件列表</li> </ul> |     |
| - 約4440000000000000000000000000000000000                                     | <b>格望名文件名称</b><br>公司登记(备驾申请书).pdf<br>双击印承诺书.pdf<br>上一步                                          |     |

点击【签名】按钮,确认提示信息后点击【确定】按钮。

| 🔮 云南工商企业                                     | 业登记全程电子化系                                                                   | 统                                                                    | 名称登记    | 企业登记 | (将盛名) [混出] |
|----------------------------------------------|-----------------------------------------------------------------------------|----------------------------------------------------------------------|---------|------|------------|
| ■ 功能导航 ・ 办理流程                                | <ul> <li>2 首页 &gt; 企业登记 &gt; 材料确认签名</li> <li>① 申请材料</li> <li>② 利</li> </ul> | 排签名                                                                  |         |      |            |
| <ul> <li>・ 设立登记</li> <li>・ 材料确认签名</li> </ul> | 待签名文件列表                                                                     | 提示进行电子签名前,请确认指定代表或引                                                  | §托代理人   |      |            |
| ・我的办理记录                                      | 公司登记(各案申请书)。pdf<br>双告知承诺书。pdf                                               | 编写的信息真实、准确,<br>一经至名,则视为您已详细查同并认正<br>信息,依法将承担相应责任!<br>您确定要对勾选文件进行至名吗? | 可当前申请 部 |      |            |
|                                              |                                                                             | ▶ 世 然名<br>▶ 世 然名                                                     | 取消      |      |            |

材料签名前,需提前在电脑上插入银行U盾,点击【签名】按钮并确认后, 系统自动跳转至银行签名认证页面(以中国工商银行为例),如下图。

| XI A:           |                                                          |  |
|-----------------|----------------------------------------------------------|--|
| 正件类型:<br>正 任 문, | 身份证                                                      |  |
| 签名内容:           | 您是吾要对以下文件进行签名:<br>文件名称:<br>公司登记《备爱申请书》.pdf<br>双氏如承诺书.pdf |  |

仔细查看身份信息及签名内容后勾选【已阅知并同意】,然后点击【确定】 按钮,页面弹出核对信息界面,如下图。

|                          | <b>东</b> 相 ⁄年                                            |                                              |                                                                                          | 请核对签                                          | 名信息                            |                        | ×                                    |     |  |
|--------------------------|----------------------------------------------------------|----------------------------------------------|------------------------------------------------------------------------------------------|-----------------------------------------------|--------------------------------|------------------------|--------------------------------------|-----|--|
|                          | 間 城 1丁                                                   | -2                                           | E                                                                                        | 中国                                            | 工商银                            | 行                      | 电子银行                                 |     |  |
| 您正在"国家企业                 | 信用信息公示系统(云南)                                             |                                              |                                                                                          |                                               |                                |                        |                                      | 认证: |  |
| 姓 名:<br>证件类型: 身(<br>证件号: | 9iz                                                      | 请核对丁<br>屏中的信息<br>终止交易。                       | 列交易信息<br>进行核对,                                                                           | 】<br>息,同时将7<br>若核对显示                          | 下列加相显示<br>下有息不一致               | <b>】</b><br>的信息<br>,请将 | 150盾显示<br>150盾显示                     |     |  |
| 签名内容:                    | 您是否要对以下文件进行签名:<br>文件名称:<br>公司登记(备案申请书).pdf<br>双告知承诺书.pdf | 若核对显<br>交易;需要<br>交易。<br>实名签机构结<br>商户:<br>签名1 | <ul> <li>示信息一致</li> <li>取消本次</li> <li>第67:2502</li> <li>名称:国家:</li> <li>中共:协议</li> </ul> | 改,请按∪盾<br>交易,请按∪<br>EECOOOO10:<br>企业信用信<br>签订 | 上的确认按错<br>盾上的取消打<br>2<br>息公示系统 | 钮(oki<br>安钮(c<br>(云南   | 建)以确认<br>(键)以取消<br>( <b>) (http:</b> |     |  |
| ☑ 已阕如并同意                 |                                                          | 证计:<br>证:<br>姓名/企业:<br><                     | 突望:9100<br>件号:<br>名称:                                                                    |                                               |                                |                        | , `                                  |     |  |
|                          |                                                          |                                              |                                                                                          |                                               |                                |                        |                                      |     |  |

若核对显示信息一致,则在U盾上按下【确认】按钮(OK键)确认提交, 系统自动跳转至签名成功页面,如下图所示。若核对后信息存在问题需取消签名 的,则在U盾上按下【取消】按钮(C键)取消签名。

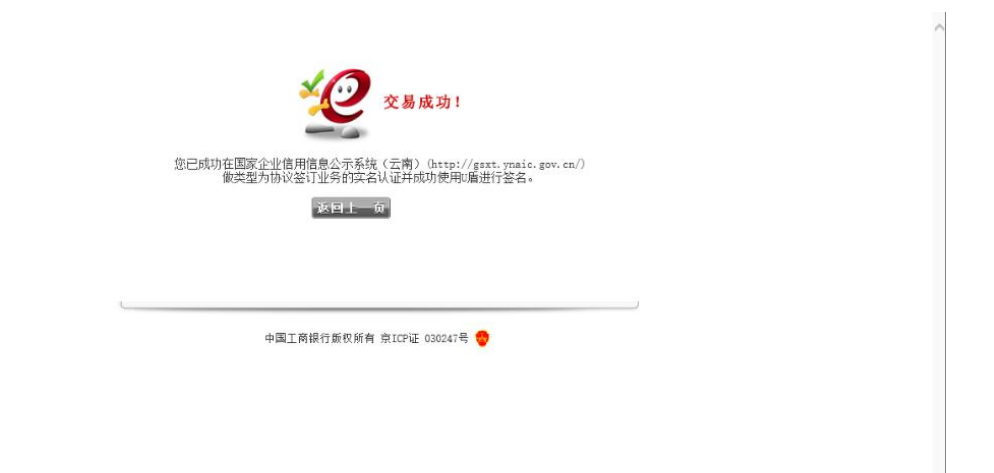

材料签名成功后,需在我的办理记录里点击【提交】,由当地的市场监督 管理局审核通过后,企业可在"我的办理记录"中打印相关申请材料,携带所有材 料到企业所属登记机关窗口进行受理、审核、打印执照。

### 2.4. 我的办理记录

页面左侧点击"我的办理记录",进入到办理记录查询页面。

1、查询

页面上默认显示当前用户所有的企业申请记录,也可以输入查询条件,比如 申请日期、申请类型、企业名称等多种条件,点击【查询】按钮,可查询出满足 查询条件的企业申请信息。

在"查询结果"列表下,点击【查看】按钮查看企业申请信息详情,包括基本 信息、申请材料,;

18

| ①基本情况  | ② 申请材料             |  |  |
|--------|--------------------|--|--|
| 波委托人   |                    |  |  |
| 委托代理人: | 何凤                 |  |  |
| 证件类型:  | 其他有效身份证件           |  |  |
| 证件号码:  | 530381199010030721 |  |  |
| 联系电话:  | 18314546461        |  |  |
| 公称变更   |                    |  |  |
|        |                    |  |  |

2、签名状态

在我的办理记录页面可以看到申请状态。有"暂存"、"待签名"、"签名退回" 状态。

暂存:在业务操作中,点击【暂存】,信息已保存到系统中,并未完成变更登记 业务。点击【编辑】,即可再次进入到业务办理页面。

待签名:存在有自然人未完成签署。需联系自然人进入短信签署链接,完成签署。 签名退回:存在录入的自然人信息有误,系统无法发送短信。需重新核查自然人 的信息录入是否正确。点击【编辑】可完成信息的修改。

| 云南省企业网                                                                                                    | 列上登记系统                                                                    |                                                    |                                |                                                                                             | 您好,                               | 云南旗商企业管理有限公司 【退出】                    |
|----------------------------------------------------------------------------------------------------|---------------------------------------------------------------------------|----------------------------------------------------|--------------------------------|---------------------------------------------------------------------------------------------|-----------------------------------|--------------------------------------|
| <ul> <li>功能导航</li> <li>- 赤環流程</li> <li>- 改立登记</li> <li>- 変更( 余案) 登记</li> <li>- 增朴征照登记</li> <li>- 材料碘认签名</li> <li>- 我的办理记录</li> </ul> | ② 首页 > 企业登记 >           创建日期           企业名称           申请改选           查询结果 | 我的办理记录 一 中请已取消 3 智存 3 退时特修改 2 持签名 3 签名完毕特 企业名称 私公司 | 此交 ◎ 筆名進回 ◎ 等待审核<br>申請类型<br>変更 | <ul> <li>申请类型</li> <li>結果 2 未通过审核</li> <li> <b>公注日期</b>          2021-12-13     </li> </ul> | →<br>第四中已通过 ② 申核已<br>申請代志<br>签名選問 | ①         売询           通过         売询 |
|                                                                                                    |                                                                           |                                                    |                                |                                                                                             |                                   |                                      |

所有签署人完成签署,提交当地机关审核后,可点击【审核意见】,查看审 核通过或审核未通过答复信息,还可下载或预览《指定代表或者共同委托代理人 授权委托书》、《公司章程》、《公司登记(备案)申请书》、《关于修改公司 章程的决议、决定》、《住所使用证明(住所使用情况承诺书)》、《网上业务 办理材料承诺书》等申请材料信息。

| 核准通过答复                       |                   |       |
|------------------------------|-------------------|-------|
| 真报的响上申请已经审核通过,请申请人持本人有效证件原件到 | 0.0               |       |
| 申请材料                         |                   |       |
| 世紀々没                         | 古 <del>业士 ·</del> | 拍兰爆作  |
| 41416199<br>(†               | 系統自动生成            |       |
| (书)                          | 系统自动生成            | 下载丨预览 |
|                              | 系统自动生成            | 下载丨预览 |
| 指定代表或者共同委托代理人授权委托书           | 系统自动生成            | 下载丨预览 |
| 公司                           | 系统自动生成            | 下载丨预览 |
|                              |                   |       |

### 2.5. 下载打印文书

通过全程电子化系统变更(备案)登记且工商预审通过的企业,在"我的办 理记录"页面,查询需要下载打印文书的企业后,可分别下载或预览《指定代表 或者共同委托代理人授权委托书》、《公司章程》、《公司登记(备案)申请书》、 《关于修改公司章程的决议、决定》、《住所使用证明(住所使用情况承诺书)》、 《网上业务办理材料承诺书》等申请材料,具体操作如下:

点击左侧的"我的办理记录",通过查询条件查询到需要打印或预览文书的企 业信息。

| 😢 云南工商企业                                                                              | 登记全程电子化系统                                                                                       | 首页   名称登记                 | 企业预登记              | 您好,              | 日<br>有限公司 [待申报] |
|---------------------------------------------------------------------------------------|-------------------------------------------------------------------------------------------------|---------------------------|--------------------|------------------|-----------------|
| <ul> <li>助能导航</li> <li>办理源程</li> <li>设立预登记</li> <li>交更(备案)登记</li> <li>注纳登记</li> </ul> | ② 首页 > 企业登记 > 我的办型记录       申请日期     ~       企业名称       申请代志       申请已取消 区 暂存 区 适回传传动       査询结果 | 文 ☑ 侍笠玄 ☑ 紫玄鬼毕侍提交 ☑ 等待幸核地 | 申请类型<br>表述工作校 20 预 | <br>東已通过 ☑ 审核已通过 | 「「」             |
| • 我的办理记录                                                                              | 企业名称                                                                                            | 申请类型                      | 申请日期               | 申请状态             | 相关操作            |
|                                                                                       | 昆明新元阳光科技有限公司                                                                                    | 变更                        | 2017-10-27         | 预审已通过            |                 |
|                                                                                       |                                                                                                 |                           |                    |                  |                 |

点击【审核意见】按钮,进入"审核意见"页面,页面显示"核准通过答复"和 "申请材料", 。

| 亥准通过答复                      |        |                               |
|-----------------------------|--------|-------------------------------|
| 据的网上申请已经审核通过,请申请人持本人有效证件原件。 | 貢取。    |                               |
| 申请材料                        |        |                               |
|                             |        |                               |
| 材料名称                        | 填服方式   | 相关操作                          |
|                             | 系统自动生成 | 「「「「「」」「「「」」」「「」」」「「」」」「「」」」」 |
|                             | 系统自动生成 | 下载 预览                         |
| 司登记                         | 系统自动生成 | 下载丨预览                         |
| 定代表或者共同委托代理人授权委托书           | 系统自动生成 | 下载丨预览                         |
|                             | 系统自动生成 | 下载丨预览                         |
|                             |        |                               |

选择需要打印的申请材料信息,点击【预览】按钮,可以查看文书的内容,。

| 村科技览                                                          | × |
|---------------------------------------------------------------|---|
|                                                               |   |
|                                                               |   |
| 股东会决议                                                         |   |
| 根据《公司法》有关规定,                                                  |   |
| 股东(出资人)于 <u>2017</u> 年 <u>6</u> 月 <u>23</u> 日在公司住所同意如<br>下事项· |   |
| 一、通过《云南扩宸商贸有限公司                                               |   |
| 章程》;                                                          |   |
| Ξ,                                                            |   |
|                                                               |   |
|                                                               |   |
|                                                               |   |
| THE                                                           |   |
| ve ve la                                                      | • |
|                                                               | 定 |

点击【下载】按钮,弹出界面中继续点击【下载】,可将申请材料以 pdf 格 式下载保存本地电脑, 。

| 7核意见          |                |        |       |
|---------------|----------------|--------|-------|
| 核准通过答复        |                |        |       |
| 您填报的网上申请已经审核》 | 附件上传           | ×      |       |
| 申请材料          | 附件列表           |        |       |
|               | 附件名称           | 相关操作   | 相关操作  |
| 法定代表人、董事、监事和  | 董事会决议.pdf      | 下載、烦览  | 下載 预览 |
| 住所使用证明(昆明市住所  | 一人有限公司股东决定.pdf | 下載、顾览  | 下载 预览 |
| 公司登记(备案)申请书   |                | ~~~    | 下载 预览 |
| 指定代表或者共同委托代理  |                | 确定     | 下载 预览 |
| 公司章程          |                | 系统自动生成 | 下载丨预览 |
|               |                |        |       |

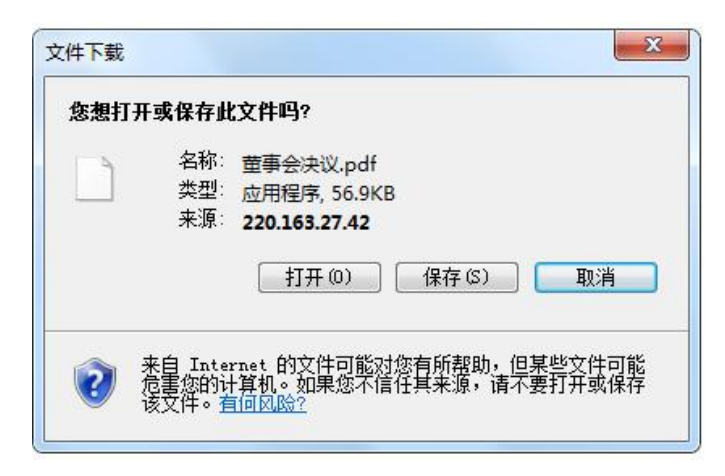

通过保存的路径找到相应 pdf 文件,打开进行打印即可。

注:变更(备案)登记业务采用预审模式,经工商人员预审通过后,企业可 通过全程电子化系统在"我的办理记录"中打印相关申请材料,并完成法定有权人 签字盖章,然后携带所有材料到企业所属登记机关窗口进行受理、审核、打印执 照。

## 2.6. 退出系统

用户点击右上角【退出】按钮,可退出云南工商企业登记全程电子化系统。

| 傻 云南工商企业                                                                                              | 业登记全程电子化系统                                                                                                    | 首页                                   | 5称登记 企     | 业预登记                | 您好,                | ]限公司 [退出] |
|----------------------------------------------------------------------------------------------------|----------------------------------------------------------------------------------------------------|--------------------------------------|------------|---------------------|--------------------|-----------|
| <ul> <li>功能导航</li> <li>か理流程</li> <li>设立预登记</li> <li>交更(备室)登记</li> <li>注納登记</li> <li>材料确认签名</li> </ul> | ② 首页 > 企业登记 > 我的办理记录         申请日期       ③ ~          企业名称         申请大志       □ 申请已取消 ② 暂存 ③ 送回标修改         查询结果 | <ul> <li>文 ② 将至名 ② 至名兆率得到</li> </ul> | 这 🗹 學侍奉檢結果 | 申请类型<br>I 未通过审核 I 列 | <br>東己通过 [2] 東核已通过 | •<br>查询   |
| ・我的办理记录                                                                                               | 企业名称                                                                                                    |                                      | 申请类型       | 申请日期                | 申请状态               | 相关操作      |
|                                                                                                    | 昆明新元阳光料技有限公司                                                                                                   |                                      | 变更         | 2017-10-27          | 预审已通过              | 查看   审核意见 |